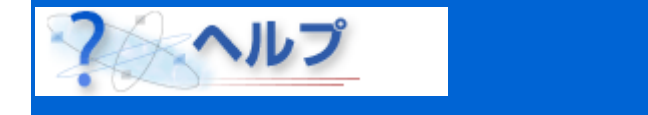

ここでは、テストツールの使い方について説明します。

## [コース名]

コース名が表示されます。

## [氏名]

あなたの氏名が表示されます。

## [テストの残り時間]

テストの残り時間が表示されます。テストに制限時間が設定されている場合に表示されます。 残り時間が0になったときの動作は、それぞれのテストによって異なります。

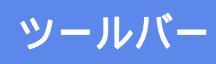

タイトルバーの下には、ボタンが並んだツールバーがあります。ボタンの上にマウスを移動す ると、ボタンが浮き上がって表示されます。

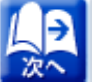

次のページを表示することができます。 テスト実施中は、 [次へ]ボタンをクリックする ことはできません。

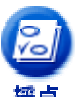

入力された解答を採点して、テストの点数と採点結果を表示することができます。正 解の場合は<mark>青色</mark>で、一部正解の場合はオレンジで、不正解の場合は<mark>赤色</mark>で表示されま す。テストによっては、点数や採点結果が表示されない場合もあります。

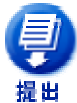

アンケートを提出することができます。テスト終了後のアンケートが用意されている 場合は、アンケート記入後に、[提出]ボタンをクリックしてください。

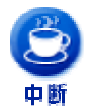

テストの中断が許可されている場合は、テストを中断することができます。中断する 前までに入力した解答は保存されます。

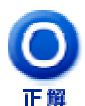

テストの正解を表示することができます。正解は<mark>青色</mark>で表示されます。テストによっ ては、正解を見ることができない場合もあります。採点の結果をもう一度確認したい 〒\_ ときは、[復帰]ボタンをクリックしてください。

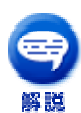

テストによっては解説が用意されている場合があります。[解説]ボタンをクリックする と、テストの解説が表示されます。採点の結果をもう一度確認したいときは、[復帰] ボタンをクリックしてください。

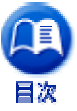

テストの一覧と、各テストの制限時間、満点、前回の得点、実施日などを表示するこ とができます。

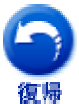

[目次]、[正解] 、[解説]ボタンなどをクリックして別のページにジャンプした場合は、 [復帰]ボタンをクリックすることにより、現在のページに戻ることができます。

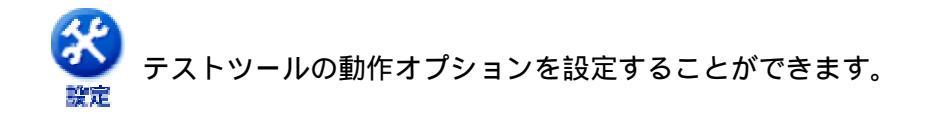

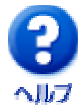

このページを表示することができます。

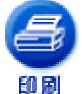

ページを印刷することができます。ブラウザの印刷機能に相当します。コースによっ ては、印刷が許可されていない場合もあります。

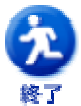

テストを終了して、テストツールを閉じます。

## ワンポイント

- ・ツールバーのボタンの一部が隠れている場合は、ツールバーの下にある境界線をマウスでド ラッグしてください。ツールバーを表示する領域の高さを変更することができます。
- ページが表示される途中では、ツールバーのボタンを押さないでください。スクリプトエラ
- ・ ーが発生する場合があります。ページの表示の途中かどうかは、ステータスバーのメッセージで知ることができます。

All Rights Reserved, Copyright © 富士通株式会社 1997-2004